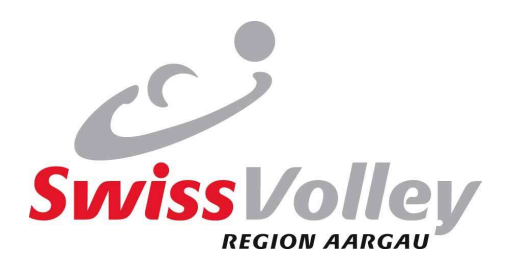

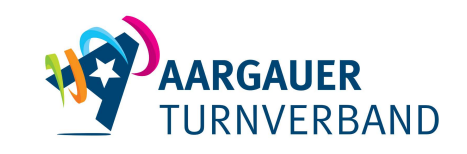

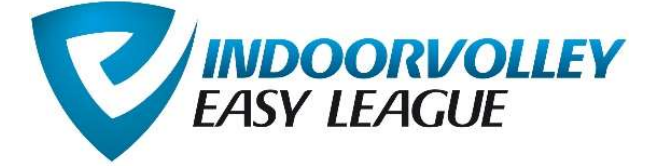

# Kurzanleitung für Teamverantwortliche

# 1. Grundsätzliches

## Die Spielperiode dauert von 14. Oktober 2024 bis 9. März 2025.

Am Sonntag, 23. März 2025 findet die Ehrung der Gruppensieger um ca. 15.00 h in Zofingen statt. Die gesamte Meisterschaft wird über die Website <u>www.easyleague.ch</u> abgewickelt. Nach der Anmeldung aktiviert die Geschäftsstelle den Account von jedem Team. Der Teamverantwortliche bekommt per Mail seine Login-Daten. Es können dann folgende Handlungen vorgenommen werden:

# 2. Login

Der Teamverantwortliche loggt sich über folgenden Link ein: <u>http://indoorvolley.easyleague.ch/</u>

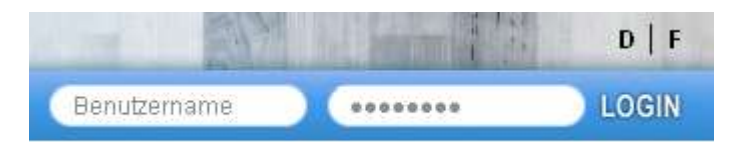

Die Emailadresse des Mannschaftsverantwortlichen stellt gleichzeitig den Benutzernamen dar. Das Passwort legt er/sie selber fest. Alle Kontaktdaten des Meisterschaftsverantwortlichen können unter "Mannschaftverwaltung" geändert werden.

Nach dem Login erscheint die Verwaltungsseite für die Meisterschaft.

# 3. Verwaltungsbereiche

Der Teamverantwortliche hat drei Verwaltungsbereiche. Die Menüs funktionieren via Drop Down System. Mit dem Klick auf eine Rubrik öffnet sich die Liste und du kannst die einzelnen Bereiche verwalten. Mit einem weiteren Klick schliesst sie sich wieder.

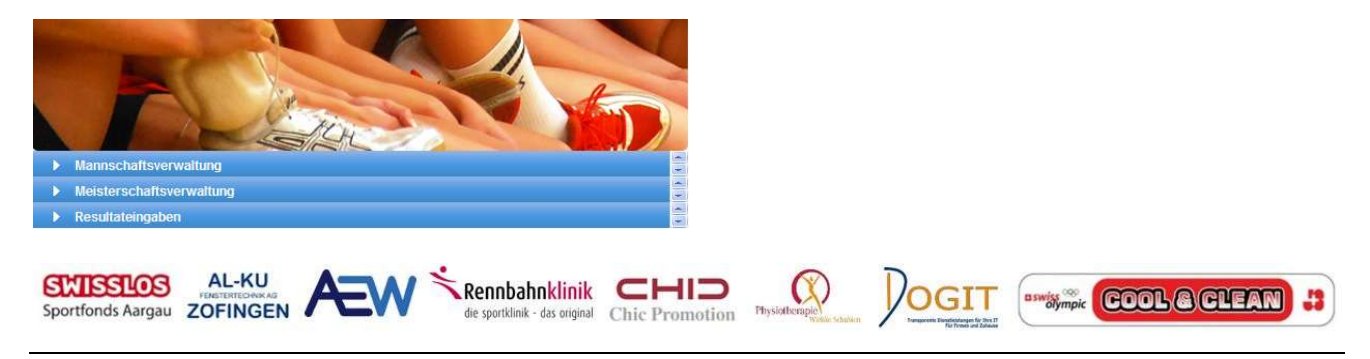

© Swiss Volley Region Aargau Ersteller: Jolanda Rytz Geschäftsstelle Indoor Lindenhofstrasse 29a, 4665 Oftringen Seite 1 von 4

Aktualisiert: 03.06.2024 www.svra.ch gs@svra.ch +41 61 851 18 71

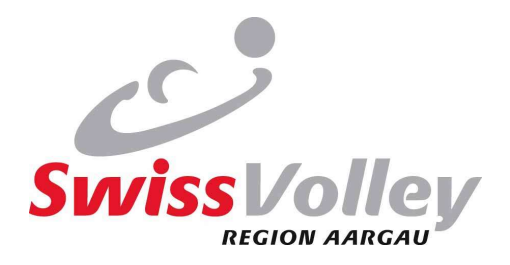

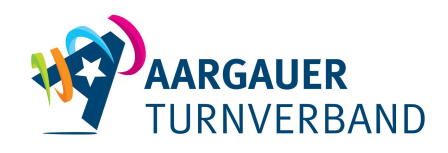

### 4. Mannschaftsverwaltung

Hier werden alle Teammitglieder erfasst. Es können laufend Spieler hinzugefügt werden. Bis 24 Stunden vor der nächsten Spielbegegnung kann die Teamliste ergänzt werden. Es müssen mindestens 6 und maximal 20 Spieler erfasst sein.

Du hast zwei Möglichkeiten, die Spielenden zu erfassen:

#### a. Alle neu erfassen

Durch "Hinzufügen" wird eine neue Zeile auf der Teamliste erstellt. Mit Doppelklick in das entsprechende Feld können Daten eingegeben werden. Erst durch das "Speichern" werden die Daten definitiv erfasst.

| Name     | Vorname | Strasse | Nr. | PLZ | Ort | Tel. | E-Mail | SV-Liz |
|----------|---------|---------|-----|-----|-----|------|--------|--------|
| Nachname | Vorname |         |     |     |     |      |        |        |

### b. Bestehende Liste automatisch einlesen

Die Adressliste vom letzten Jahr kannst du bei der Geschäftsstelle Indoor verlangen: jolanda.rytz@svra.ch

Nun musst du unter "Mannschaftsverwaltung" den blauen Link anklicken "Die Beispiel-Exceldatei können Sie hier downladen und ergänzen".

| <ul> <li>Mannschaftsverwaltung</li> <li>WICHTIGE HINWEISE:</li> <li>Um einen Spieler zu löschen, müss</li> <li>Der Teamcaptain (1. Zeile) kann zwa<br/>Teamverantwortlichen! Das Passwo</li> </ul> | )<br>en Sie nur die Felder Name und Vorn                                                                                                    | name leeren und anschliessend abspeichern.                                                                                                    |
|----------------------------------------------------------------------------------------------------|----------------------------------------------------------------------------------------------------|----------------------------------------------------------------------------------------------------|
| <ul> <li>WICHTIGE HINWEISE:</li> <li>Um einen Spieler zu löschen, müss</li> <li>Der Teamcaptain (1. Zeile) kann zwa<br/>Teamverantwortlichen! Das Passwo</li> </ul>                                | en Sie nur die Felder Name und Vorn                                                                                                    | name leeren und anschliessend abspeichern.                                                                                                    |
| Sie können die einzelnen Zellen edit<br>Mit der Tabulator-Taste können Sie ;     Bei allen SpielerInnen des Teams n     SpielerInnen welche nicht ordentilol                                       | ar geanden werden, <u>met naber dense</u><br>irt kann <u>nicht</u> verändert werden. Wend<br>tierbar machen, indem Sie darauf dop<br>anschliessend von Feld zu Feld sprin<br>nüssen die <u>Postadresse und die E-M</u> | cht, <u>Die E-Mailadresse des neuen Kontakts zugl</u><br>den Sie sich dazu an den/die Regionalverantwor<br>ppelklicken.<br>Igen.<br><u>lailadresse</u> vollständig eingegeben werden.<br>it auf dem Matchblatti |
| EXCEL-IMPORT (NEU):<br>ACHTUNG: Diese Aktion löscht sämtlich<br>Mannschaftsliste auftauchen! Einzig der<br>» Das Beispiel-Exceldatei können Sie h<br>Datei auswählen Keine ausgewählt              | ne MitspielerInnen welche bereits im S<br>Teamverantwortliche wird nicht erset<br>ier downloaden und ergänzen.<br>Jetzt importieren!                                                                                   | System erfasst sind! Nur im Excel enthaltene Mit<br>tzt.                                                                                                    |
| 1.                                                                                                    |                                                                                                    |                                                                                                    |
|                                                                                                    |                                                                                                    |                                                                                                    |
|                                                                                                    | nbahnklinik CHID (                                                                                                    |                                                                                                    |

Erstel Geschäftsstelle Indoor Lindenhofstrasse 29a, 4665 Oftringen

> gs@svra.ch +41 61 851 18 71

and store

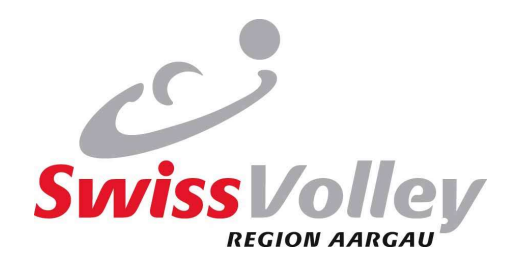

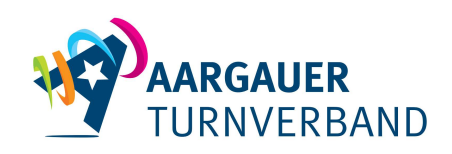

#### Es öffnet sich eine Exceldatei.

| 4  | А          | В             | С          | D          | Ε    | F      | G         | н             | 1                   | 1               | К                                                                                         |
|----|------------|---------------|------------|------------|------|--------|-----------|---------------|---------------------|-----------------|-------------------------------------------------------------------------------------------|
| 1  | Name       | Vorname       | m/f        | Strasse    | Nr   | PLZ    | Ort       | Telefon       | E-Mail              | SV-Lizenznummer | Diese Zeile kann so stehen<br>gelassen werden, aber Titel der Spalten<br>NICHT verändern! |
|    |            | 2000          | 192        | 2004 - 100 | 1000 | 10.000 |           |               |                     |                 | Diese Zeile ist nur ein Bsp. Und sollte                                                   |
| 2  | Mustername | Mustervorname | f          | Birnbaum   | 31e  | 1234   | Wunschort | 041 111 22 33 | test@mustermail.com |                 | entfernt werden!                                                                          |
| 3  |            |               |            |            |      |        |           |               | -                   |                 |                                                                                           |
| 4  |            | à             | s          |            | -    | 1      |           | 5             |                     |                 |                                                                                           |
| 5  |            |               |            |            |      |        |           |               |                     |                 |                                                                                           |
| б  |            |               | 8 - S      |            |      |        |           |               |                     |                 |                                                                                           |
| 7  |            |               |            |            |      |        |           |               |                     | 2               |                                                                                           |
| 8  |            | 0             | 5 - 2      |            |      | 15 6   |           | 15            |                     |                 |                                                                                           |
| 9  |            |               |            |            |      |        |           |               |                     |                 |                                                                                           |
| 10 |            |               |            |            |      |        |           |               |                     |                 |                                                                                           |
| 11 |            |               | 3 S<br>5 S |            |      |        |           |               |                     | 2               |                                                                                           |
| 2  |            | à             | s - 5      |            |      | 1      |           | 5             |                     |                 |                                                                                           |
| 13 |            |               |            |            |      |        |           |               |                     |                 |                                                                                           |
| 14 |            | 3             | 8 8        |            | 1    |        |           |               |                     |                 |                                                                                           |
| 15 |            |               |            |            |      |        |           |               |                     |                 |                                                                                           |
| 16 |            |               |            | 1          |      |        |           |               |                     |                 |                                                                                           |
| 17 |            |               |            |            |      |        |           |               |                     |                 |                                                                                           |
| 18 |            |               |            |            |      |        |           |               |                     |                 |                                                                                           |

Bitte die Daten der Zeile "Mustername" alle löschen. (ins Feld klicken und Leerschlag drücken). Nun kannst du von der letztjährigen oder deiner eigenen Liste die Daten hineinkopieren und auf deinem PC speichern.

Nun klickst du "Datei auswählen" und nimmst die erstellte Exceldatei von deinem PC und lädst sie mit "Jetzt importieren" ins System.

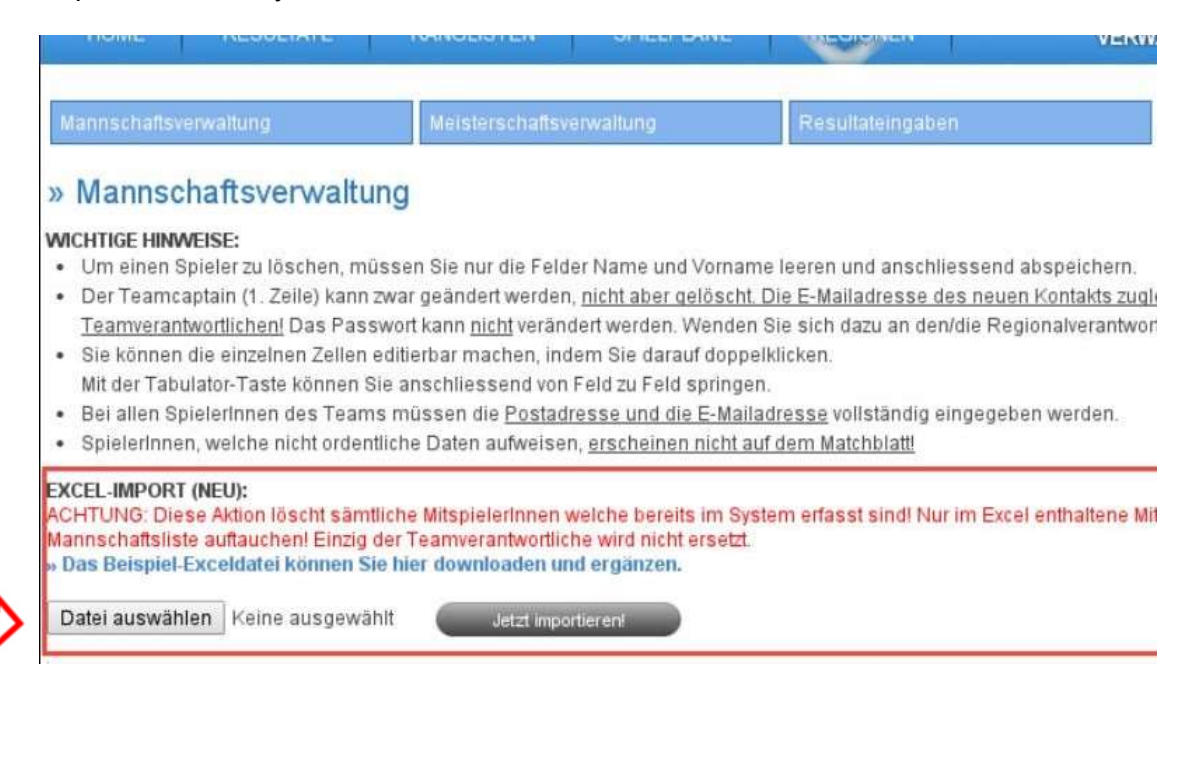

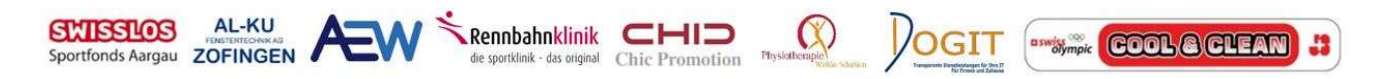

© Swiss Volley Region Aargau Ersteller: Jolanda Rytz Geschäftsstelle Indoor Lindenhofstrasse 29a, 4665 Oftringen Seite 3 von 4

Aktualisiert: 03.06.2024 www.svra.ch gs@svra.ch +41 61 851 18 71

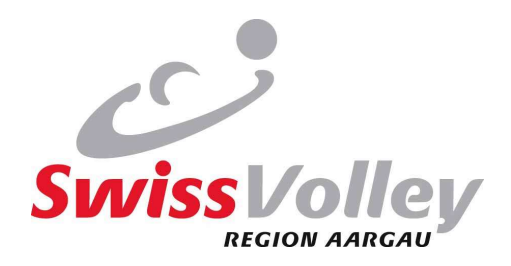

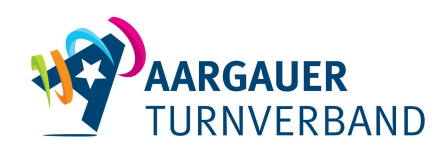

### 5. Meisterschaftsverwaltung

Hier erscheinen alle Begegnungen der laufenden Meisterschaft. Vom Teamverantwortlichen müssen jetzt die Spielorte, Datum und Anspielzeit festgelegt werden. **Bitte unter "Ort" auch die genaue Bezeichnung der Halle angeben.** Es wird empfohlen, vorgängig den Gegner zu Kontaktieren und das Spieldatum bzw. Ort abzusprechen. Mit Doppelklick auf die Eingabefelder öffnen sich diese und die Daten können eingegeben werden. Zum Abschluss immer "Speichern" drücken.

## » Meisterschaftsverwaltung

| Heim-Team          | Gast-Team               | Ort                        | Spieldatum & Zeit | Matchblatt |
|--------------------|-------------------------|----------------------------|-------------------|------------|
| MR Möriken-Wildegg | MR Fischbach-Göslikon 1 | Turnhalle Hellmatt Wildegg | 12.11.2018 20:30  | Matchblatt |
| MR Möriken-Wildegg | MR Egliswil             | Turnhalle Hellmatt Wildegg | 03.12.2018 20:30  | Matchblatt |
| MR Möriken-Wildegg | MR Oberkulm 2           | Turnhalle Hellmatt Wildegg | 17.12.2018 20:30  | Matchblatt |
| MR Möriken-Wildegg | MR Berikon              | Turnhalle Hellmatt Wildegg | 11.03.2019 20:30  | Matchblatt |

Die Spielplanerstellung wird in zwei Phasen aufgeteilt. In der ersten Phase setzen alle Teams die Daten ihrer Heimspiele. Die dauert bis 10. Juli. Dann gibt es eine Kontrollphase, in der gesetzte Termine in Absprache mit dem Gegner verschoben werden können. Die Kontrollphase dauert bis 31. August. Dann sollen alle Begegnungen fixiert sein. Der Spielplan bleibt aber während der ganzen Saison offen, so dass auch nach dem 31. August noch Spieldaten geändert werden können. **Zudem kann hier das Matchblatt heruntergeladen werden. Dieses muss vom Verantwortlichen des Heimteams ausgedruckt und an den Match mitgenommen werden.** 

### 6. Resultateingabe

Hier erscheinen die Spiele welche schon stattgefunden haben. Mit Doppelklick auf die entsprechende Zeile öffnet sich das Eingabefenster und das Resultat kann vom Teamverantwortlichen erfasst werden. Die Resultateingabe sollte bis 36 h nach dem Spiel eingetragen werden.

### 7. Meisterschaftsverantwortliche

SwissVolley Region Aargau, Geschäftsstelle Indoor

Swiss Volley Region Aargau Geschäftsstelle Indoor, Lindenhofstrasse 29a, 4665 Oftringen oder jolanda.rytz@svra.ch

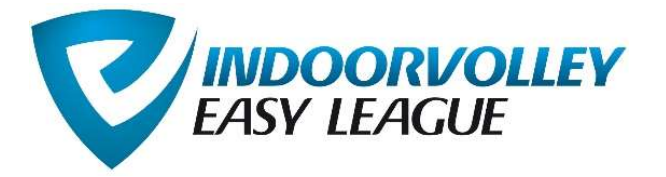

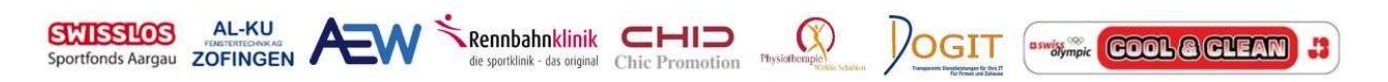

© Swiss Volley Region Aargau Ersteller: Jolanda Rytz Geschäftsstelle Indoor Lindenhofstrasse 29a, 4665 Oftringen Seite 4 von 4

Aktualisiert: 03.06.2024 www.svra.ch gs@svra.ch +41 61 851 18 71